# Quick Start Guide Florence

DE Starthilfe 03 EN Start-up assistance 04 FR Aide au démarrage 05 Starthulp 06 NL DK Kom godt igang 07 Käyttöönotto 08 FL Støtte til å begynne arbeid NO 09 SE Kom-igång-hjälp 10

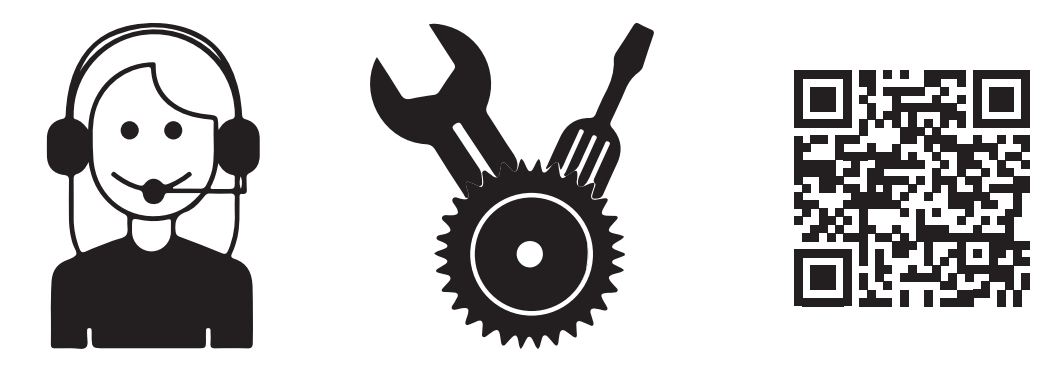

# www.service.veritas-sewing.com

#### **Starthilfe**

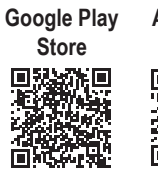

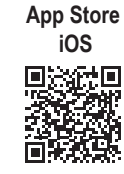

1. Gehen Sie in den Play Store/App Store und laden Sie die "My Patterns App" herunter, um sie auf einem Smartphone/Tablet zu installieren.

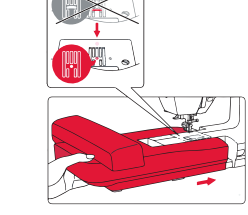

2. Setzen Sie die passende Nadel, die Stick-Stichplatte und den Stick-Nähfuss ein. Schieben Sie die Stickeinheit auf den Maschinenarm.

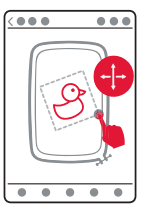

6. Als nächstes können Sie bei Ihrem gewählten Motiv die Farben. Größe und Position ändern.

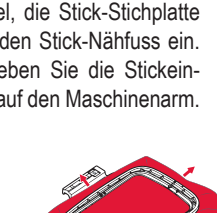

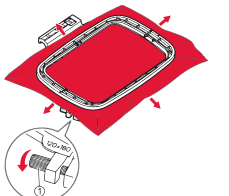

7. Bereiten Sie jetzt den Stickrahmen vor.

Achtung! Bitte achten Sie darauf, dass Sie immer mit einem Stabilisator und einem Stickfaden sticken. Detaillierte Informationen zu den Stabilisatoren und den Stickfäden finden Sie in der Bedienungsanleitung.

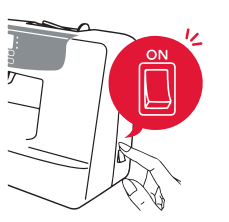

3. Schalten Sie Ihre VE-**RITAS** Florence ein.

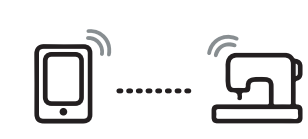

4. Sobald "PP" auf dem Display erscheint, können Sie Ihre Nähmaschine direkt mit der My Patterns App verbinden. (Ein externes WIFI braucht es zum Sticken nicht.)

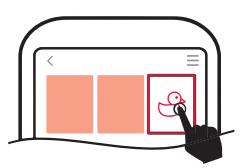

5. Nun können Sie beginnen. Öffnen Sie die My Patterns App und wählen Sie ein Stickmotiv aus.

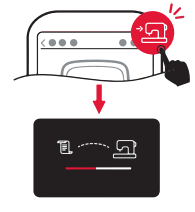

8. Nun wird das Motiv mit dem Nähmaschinensymbol an die VERITAS Florence gesendet.

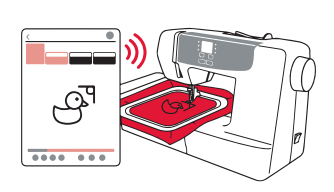

9. Jetzt geht es auch schon los. Auf Ihrem Smartphone/Tablet können Sie den Stickvorgang perfekt beobachten.

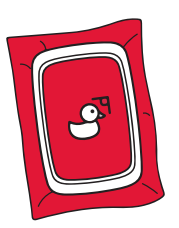

10. Fertig! Lösen Sie Motiv aus dem ihr Stickrahmen, um es weiter zu verarbeiten.

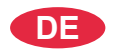

#### Start-up assistance

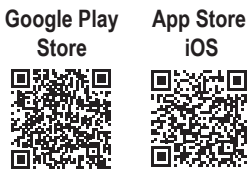

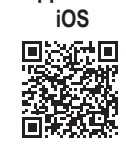

1. Go to the Play Store/App Store and download the "Mv Patterns App" to install it on a smartphone/tablet.

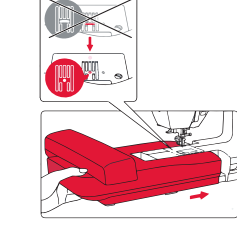

2. Insert the matching needle, embroidery stitch plate and embroidery presser foot. Slide the embroidery unit onto the machine arm.

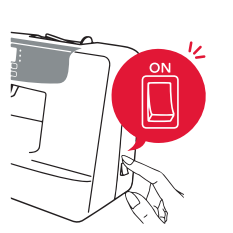

3. Turn on your VERITAS Florence.

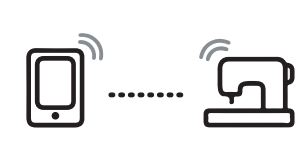

4. As soon as "PP" appears on

the display, you can connect your

sewing machine directly to the My

Patterns App. (An external WIFI is

not required for embroidery).

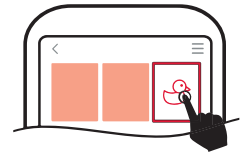

5. Now you can begin. Open the My Patterns App and select an embroidery desian.

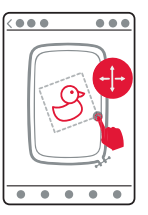

6. Next, you can change the colours, size and position of your chosen design.

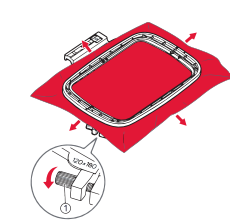

7. Now prepare the hoop.

Attention! Please make sure that you always embroider with a stabilizer and an embroidery thread. For detailed information about the stabilizers and the embroidery threads, please refer to the instruction manual.

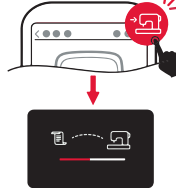

8. Now the design with the sewing machine symbol is sent to VERITAS Florence.

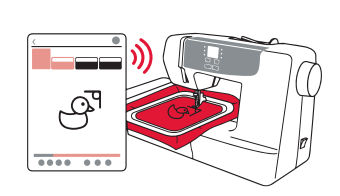

9. Here we go. On your smartphone/tablet you can watch the embroidery process perfectly.

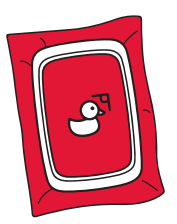

10. Done! Remove your design from the hoop for further processing.

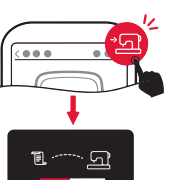

#### Aide au démarrage

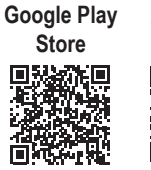

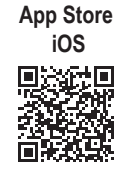

1. Allez sur le Play Store/ App Store et téléchargez l'application "My Patterns App" pour l'installer sur un smartphone/tablette.

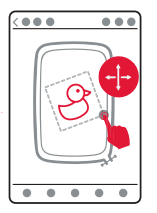

**6.** Ensuite, vous pouvez modifier les couleurs, la taille et la position du motif choisi.

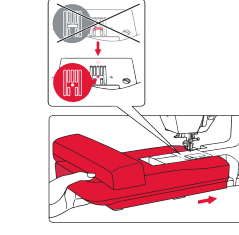

2. Insérez l'aiguille adaptée, la plaque aiguille broderie et le pied-de-biche de broderie. Faites glisser l'unité de broderie sur le bras de la machine.

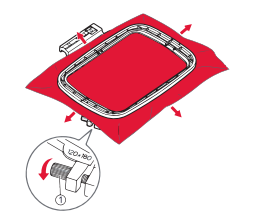

7. Maintenant, préparez le cadre.

Attention! Veillez à toujours broder avec un stabilisateur et un fil à broder. Pour des informations détaillées sur les stabilisateurs et les fils de broderie, veuillez vous référer au manuel d'instructions.

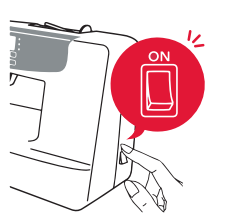

**3.** Allumez votre VERI-TAS Florence.

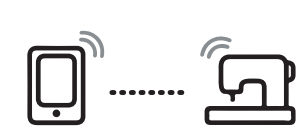

4. Dès que "PP" apparaît sur

l'écran, vous pouvez connecter vo-

tre machine à coudre directement à

l'application My Patterns. (Un WIFI

externe n'est pas nécessaire pour

la broderie).

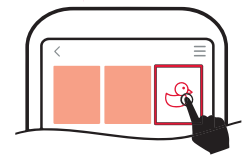

5. Vous pouvez maintenant commencer. Ouvrez l'application My Patterns et sélectionnez un motif de broderie.

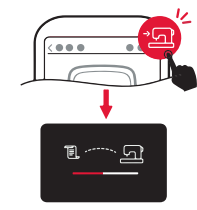

8. Maintenant, le dessin avec le symbole de la machine à coudre est envoyé à VERITAS Florence.

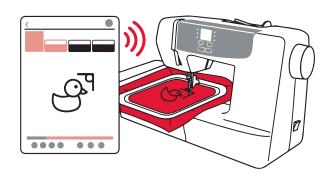

**9.** Nous y revoilà. Sur votre smartphone/tablette, vous pouvez observer le processus de broderie à la perfection.

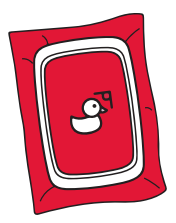

**10.** Prêts ! Retirez votre dessin ou modèle du panier pour le traiter.

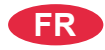

### Starthulp

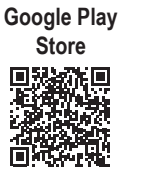

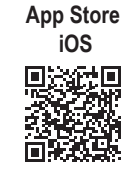

1. Ga naar de Play Store/ App Store en download de "My Patterns App" om deze op een smartphone/tablet te installeren.

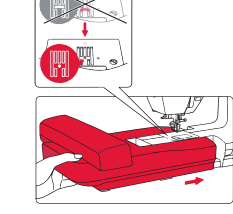

2. Plaats de bijpassende naald, de borduursteekplaat en de borduurnaaldvoet. Schuif de borduureenheid op de machinearm.

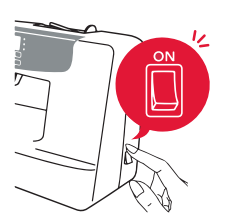

**3.** Zet uw VERITAS Florence aan.

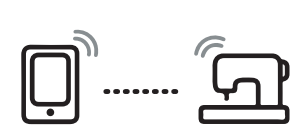

4. Zodra "PP" op het display ver-

schiint, kunt u uw naaimachine di-

rect op de My Patterns app aanslui-

ten. (Een externe WIFI is niet nodig

voor het borduren).

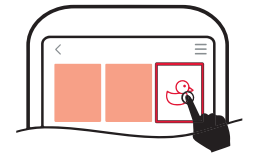

5. Nu kan je beginnen. Open de My Patterns app en selecteer een borduurmotief.

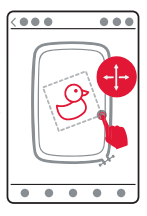

6. Vervolgens kunt u de kleuren, de grootte en de positie van het door u gekozen motief wijzigen.

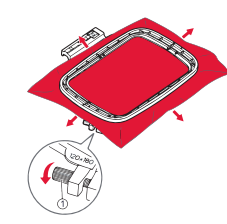

7. Maak nu de hoepel klaar.

Attentie! Zorg ervoor dat u altijd met een versteviging en een borduurgaren borduurt. Voor gedetailleerde informatie over de stabilisatoren en de borduurgarens verwijzen wij u naar de handleiding.

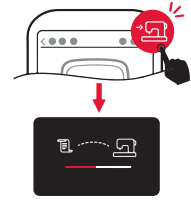

8. Nu wordt het motief met het naaimachinesymbool naar VERITAS Florence gestuurd.

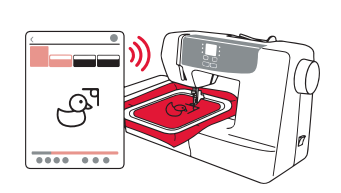

**9.** Daar gaan we weer. Op uw smartphone/tablet kunt u het borduurproces perfect volgen.

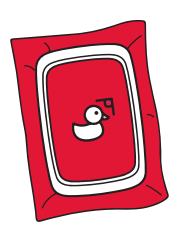

**10.** Klaar! Haal uw ontwerp uit de hoepel voor verdere verwerking.

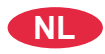

#### Kom godt igang

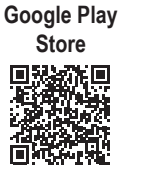

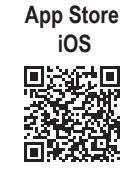

1. Gå til Play Store/App Store, og download "My Patterns App" for at installere den på en smartphone/ tablet.

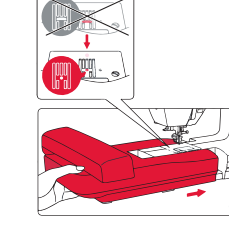

2. Indsæt den passende nål, nålepladen og trykfoden. Skub broderienheden på maskinarmen.

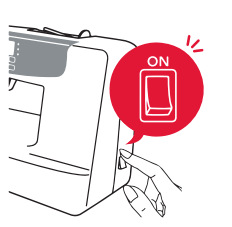

**3.** Tænd for din VERITAS Florence.

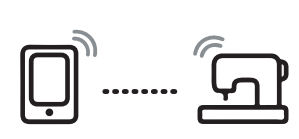

4. Så snart "PP" vises på display-

et, kan du forbinde din symaskine

direkte til My Patterns App. (En

ekstern WIFI er ikke påkrævet til

brodering.)

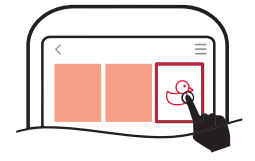

5. Nu kan du starte. Åbn appen Mine mønstre, og vælg et broderimotiv.

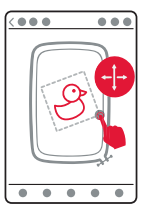

**6.** Derefter kan du ændre farver, størrelse og placering af dit valgte motiv.

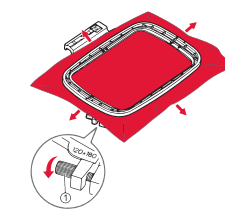

7. Forbered nu broderibøjlen.

**Opmærksomhed!** Sørg for, at du altid broderer med en stabilisator og broderitråd. Detaljeret information om stabilisatorer og broderitråde findes i betjeningsvejledningen.

8. Nu sendes motivet med symaskinsymbolet til VE-RITAS Florence.

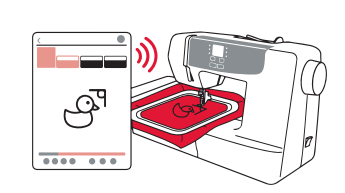

9. Nu starter det. Du kan se broderiprocessen perfekt på din smartphone/tablet.

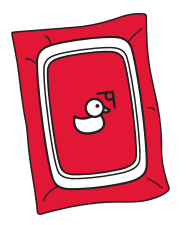

**10.** Færdig! Fjern dit design fra broderirammen for at behandle det yderligere.

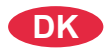

### Käyttöönotto

Google Play Store

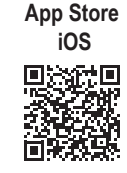

1. Lataa ja asenna "My Patterns" sovellus Play Storen tai App Storen sovelluskaupasta.

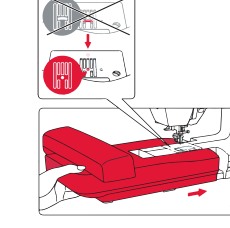

2. Asenna koneeseen sopiva neulalevy, kirjontalevy ja kirjontapaininjalka. Työnnä kirjontakokoonpano ompelukoneen varteen.

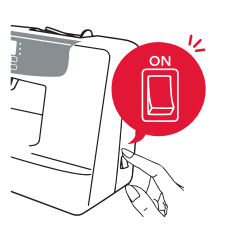

3. Käynnistä VERITAS Florence.

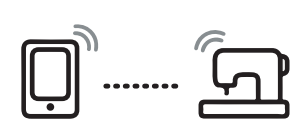

4. Ompelukone voidaan yhdistää

suoraan My Patterns -sovelluk-

seen, kun näytössä näkyy "PP".

Kirjontaan ei tarvita erillistä lang-

atonta verkkoyhteyttä.

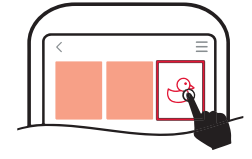

**5.** Voit nyt aloittaa. Avaa My Patterns -sovellus ja valitse sopiva kuvio. aus.

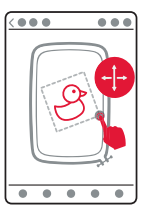

**6.** Voit vaihtaa kuvion värejä, kokoa sekä muuttaa sen paikkaa.

7. Valmistele silmukka.

Huomaa! Varmista, että kirjonta tehdään aina vahvikekankaalla ja kirjontalangalla. Perusteelliset tiedot vahvikekankaista ja kirjontalangoista löytyvät ohjekirjasta.

8. Ompelukoneen kuvakkeella varustettu kuvio lähetetään VERITAS Florence -ompelukoneelle.

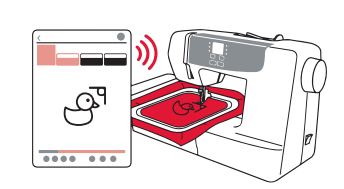

**9.** Näin se sujuu. Voit seurata kirjonnan valmistumista älypuhelimestasi tai tabletilta.

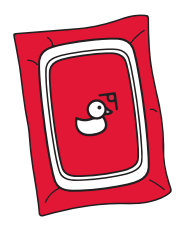

**10.** Valmis! Irrota kirjonta silmukasta viimeistelyä varten.

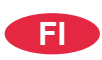

#### Støtte til å begynne arbeid

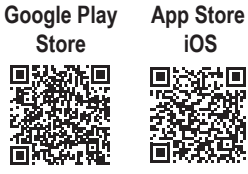

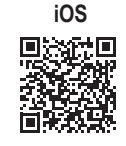

1. Besøk Play Store/App Store og last ned app'en "My Patterns App" for å installere den på en smarttelefon/nettbrett.

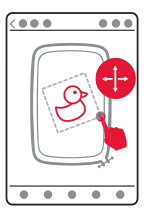

6. Nå kan du forandre fargene, størrelse og plassering av den designen/ formen som du har valgt.

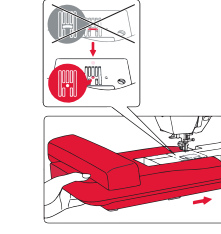

2. Sett inn den matchende nålen, broderistingplaten og broderitrykkfoten. Skyv broderienheten på maskinarmen.

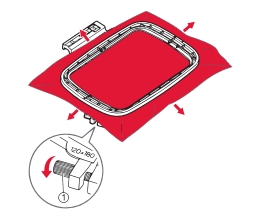

7. Nå kan du forberede bøylen.

Pass på! Pass på at du alltid broderer med en stabilisator og en broderitråd. For detaljert informasjon om stabilisatorene og broderitrådene, se bruksanvisningen.

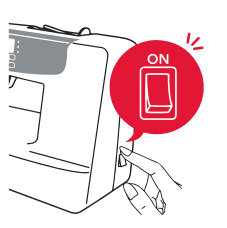

3. Slå på maskinen "VERITAS Florence".

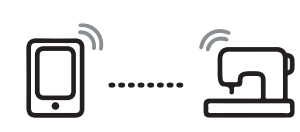

4. Akkurat når "PP" kommer an på skjermen kan du koble din symaskin direkte til app'en "My Patterns App". (Et utvendig/eksisterende WiFi-nett er ikke nødvendig for å utføre brodering).

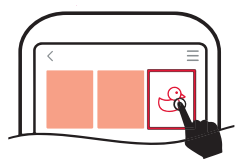

5. Nå kan du begynne å arbeide. Åpne app'en "My Patterns App" og velg en design/form av broderi.

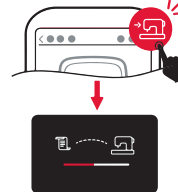

8. Nå sendes designen med symaskinsymbolet til maskinen "VERITAS Florence".

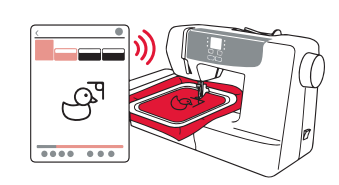

9. Nå er du i ferd! På smarttelefonen/nettbrettet kan du se broderiprosessen.

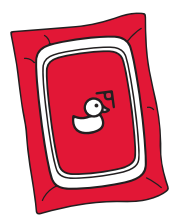

10. Ferdig! Fjern motivet fra bøylen for videre behandling.

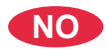

## Kom-igång-hjälp

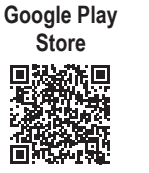

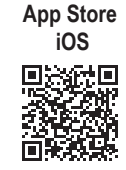

1. Gå till Play Store/App Store och ladda ner "My Patterns App" för att installera den på din telefon/ surfplatta.

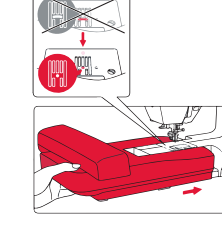

2. Sätt på matchande nål, stygnmönsterguide för broderi och broderipressarfot. Sätt på broderingsenheten på maskinarmen.

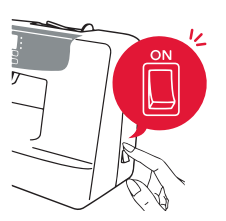

**3.** Sätt på din VERITAS Florence.

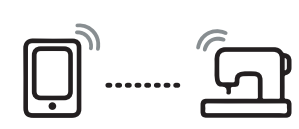

4. När "PP" visas på skärmen kan du koppla din symaskin direkt till My Patterns App. (Extern wifi krävs inte för broderi).

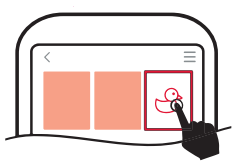

5. Nu kan du börja. Öppna My Patterns App och välj en broderi-design.

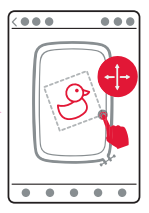

6. Sen kan du välja färger, storlek och läge för den valda designen.

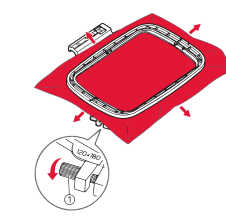

7. Förbered nu ramen.

**Observera!** Se till att du alltid broderar med ett mellanlägg och en broderitråd. För detaljerad information om mellanlägg och broderitrådar, vänligen se bruksanvisningen.

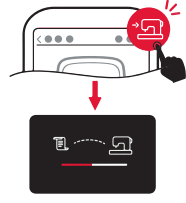

8. Nu skickas designen med symaskinssymbolen till VERITAS Florence.

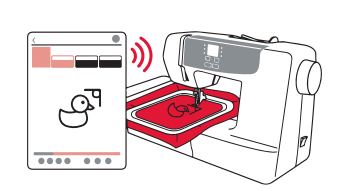

**9.** Nu börjar vi. På din telefon/ surfplatta kan du se broderiprocessen perfekt.

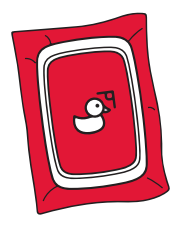

**10.** Färdigt! Ta bort din design från ramen för vidare bearbetning.

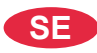

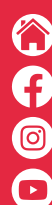

www.veritas-sewing.com

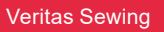

veritassewing

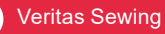

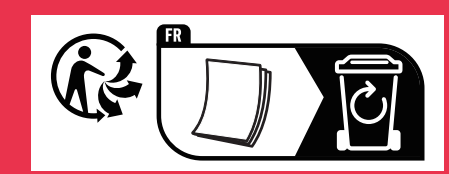

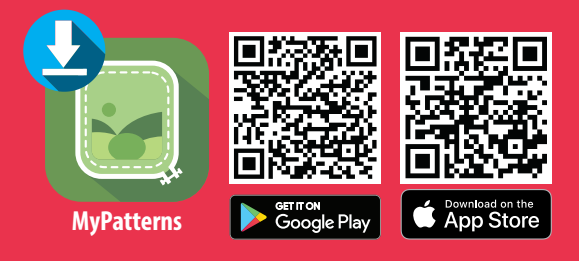

QSG\_2023\_V1\_DE\_EN\_FR\_NL\_DK